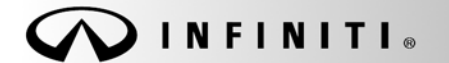

## SERVICE CAMPAIGN BULLETIN

COPYRIGHT© NISSAN NORTH AMERICA, INC. Date:

Reference: ITB10-065

October 21, 2010

## VOLUNTARY SERVICE CAMPAIGN 2007 – 2008 FX WITH ICC SPEEDOMETER AND ODOMETER PROGRAMMING ERROR

CAMPAIGN ID #:P0332APPLIED VEHICLES:2007 – 2008 FX (S50) with Intelligent Cruise Control (ICC)

Check Service Comm to confirm campaign eligibility

#### INTRODUCTION

On certain model year 2007 and 2008 Infiniti FX vehicles, the speedometer and odometer are reading out of specification. To remedy this condition, Infiniti is conducting this voluntary service campaign to replace the Intelligent Cruise Control (ICC) unit and recalibrate the speedometer and odometer at no charge for parts or labor.

#### **IDENTIFICATION NUMBER**

Infiniti has assigned identification number P0332 to this campaign. This number must appear on all communications and documentation of any nature dealing with this campaign.

#### DEALER RESPONSIBILITY

Dealers are to correct each vehicle falling within the range of this campaign that enters the service department. This includes vehicles purchased from private parties or presented by transient (tourist) owners and vehicles in a dealer's inventory.

The mileage on this claim should reflect the correct and updated mileage after the odometer recalibration is complete. Refer to Claims Information on page 26 for additional details.

## REQUIRED SPECIAL TOOL – Meter Reprogramming Kit (J-50419)

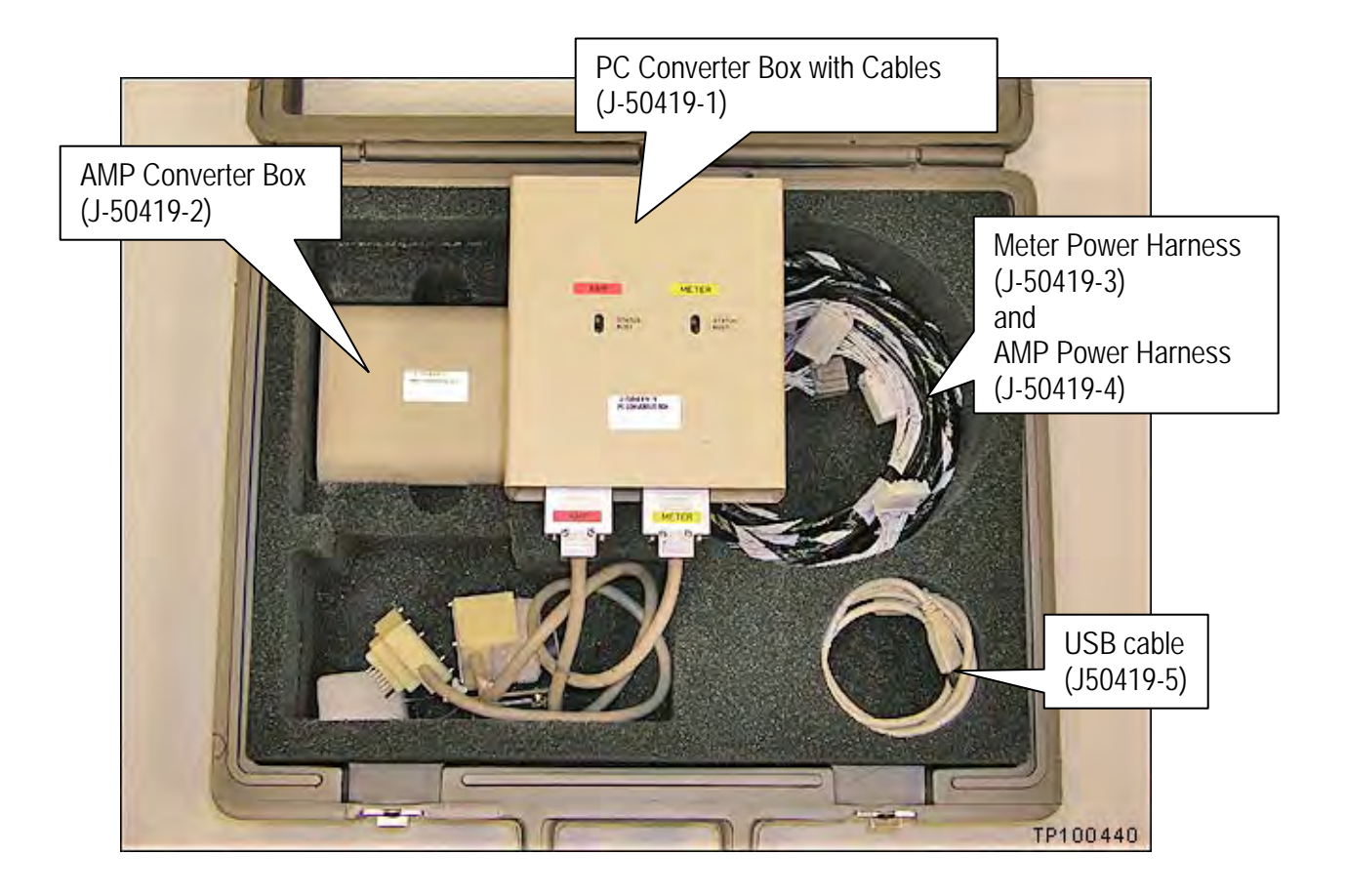

#### NOTE:

- The above reprogramming kit and the reprogramming software (delivered via ASIST synchronization) can only be applied to vehicles affected by this campaign (campaign ID# P0332).
- The software <u>will not allow reprogramming of vehicles that are not affected by this campaign</u>. Also, the software will not allow reprogramming of vehicles that have already been reprogrammed.
- The reprogramming can only be applied one time to each affected vehicle. Vehicle identification is validated against data located on NNA's servers before reprogramming is allowed.

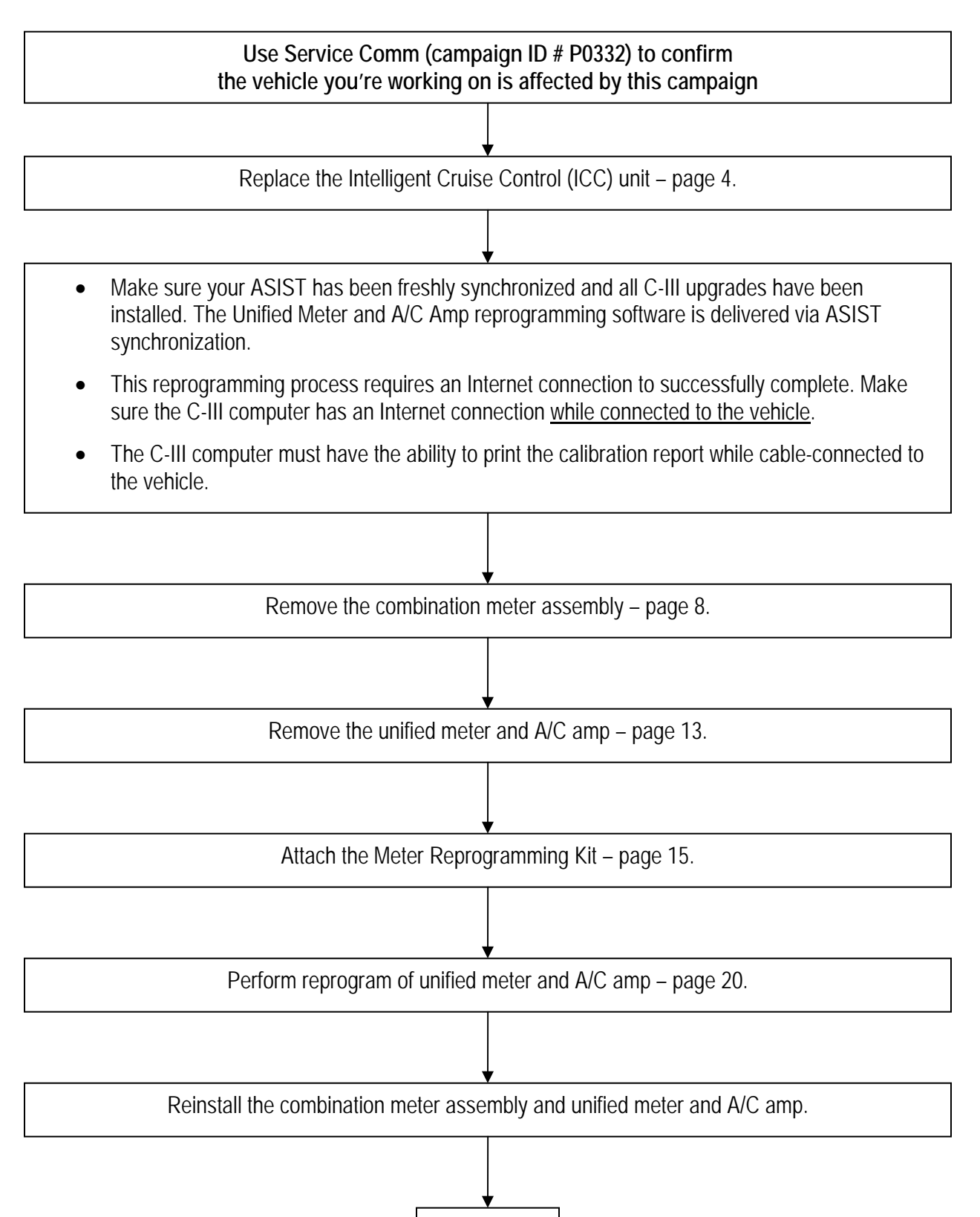

END

#### SERVICE PROCEDURE

**IMPORTANT:** Follow all cautions, warnings, and notes in the Electronic Service Manual (ESM) when working on or near a Supplemental Restraint System (SRS), such as an airbag.

### Replace the ICC Unit

- 1. Turn the Ignition OFF.
- 2. Remove the front passenger kick plate.
  - Snap loose to remove.
  - Use a plastic trim tool as needed.

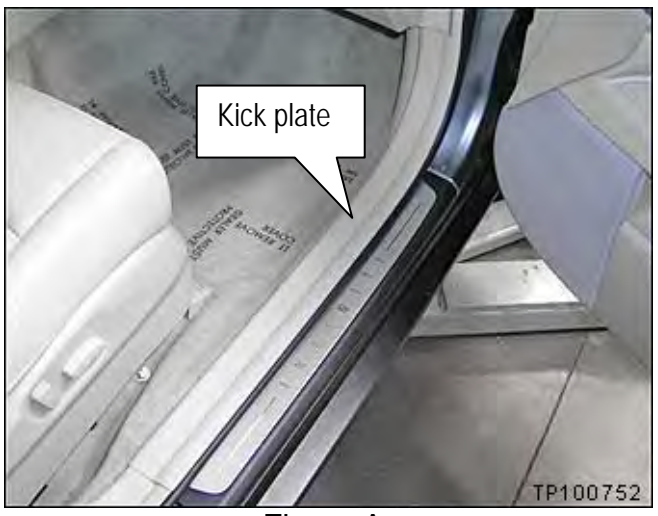

Figure A

- 3. Under the glove box, snap loose and remove the instrument lower cover.
  - Use a plastic trim tool as needed.

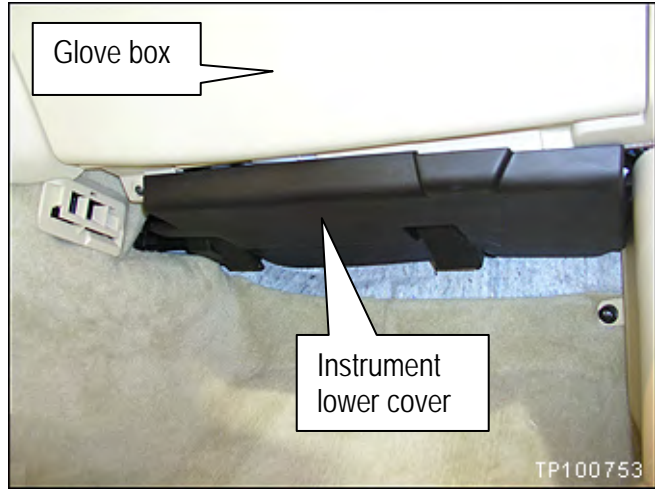

Figure B

- 4. Remove the dash side finisher.
  - Remove plastic nut.
  - Snap finisher loose and remove.

5. Dismount the air bag connector shown in

a. Snap open the door in the roof of the

b. Use a suitable tool to squeeze the clips and dismount the connector.

Figure D.

glove box.

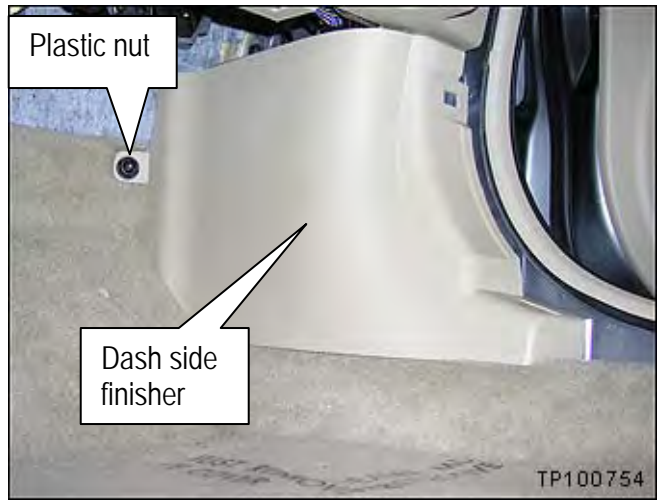

Figure C

Air bag connector Door Clips TP100756

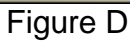

6. Remove the 2 screws from the lower part of the glove box.

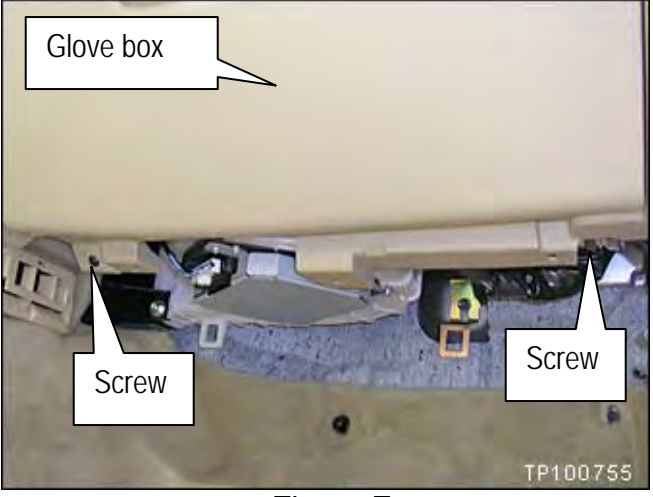

Figure E

7. Remove the 4 screws from the top of the glove box.

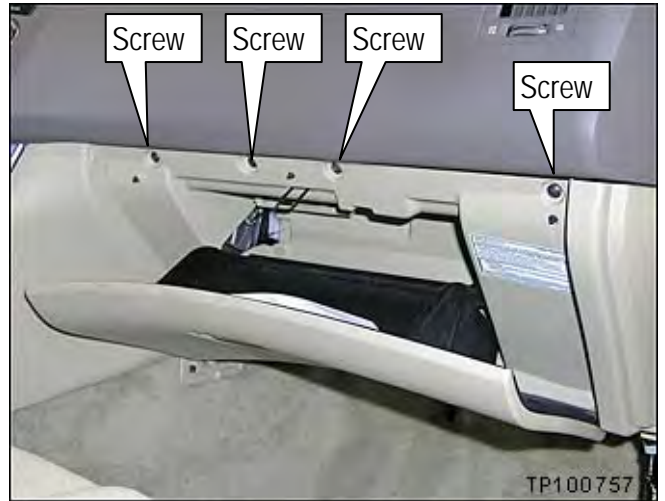

Figure F

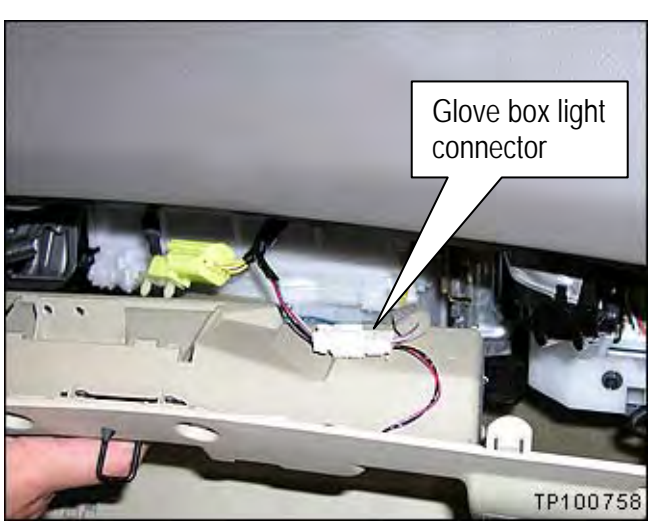

Figure G

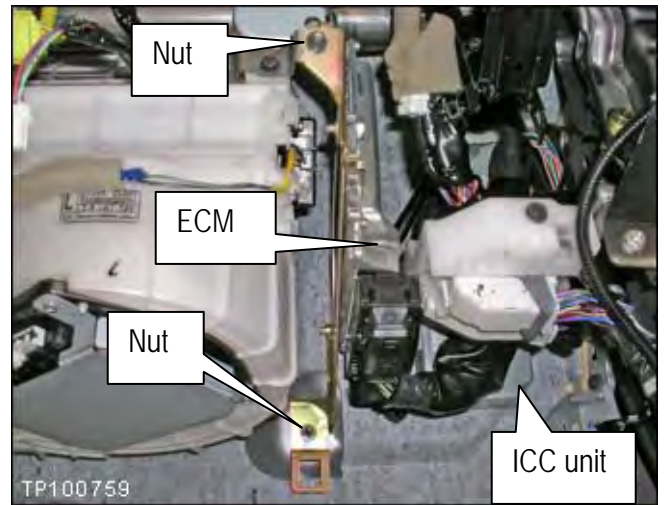

Figure H

8. Pull / snap loose the glove box assembly and disconnect the glove box light connector.

9. Remove the 2 mounting nuts for the Engine Control Module (ECM).

**NOTE:** It is not necessary to disconnect the ECM electrical connector.

10. The ECM can remain in this position while you replace the ICC unit.

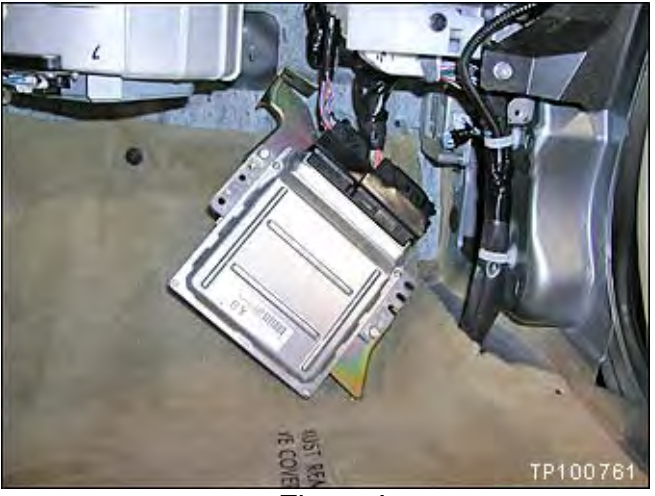

Figure I

11. Remove the ICC unit mounting nut and bolt.

**NOTE:** The ICC unit is behind the harness junctions.

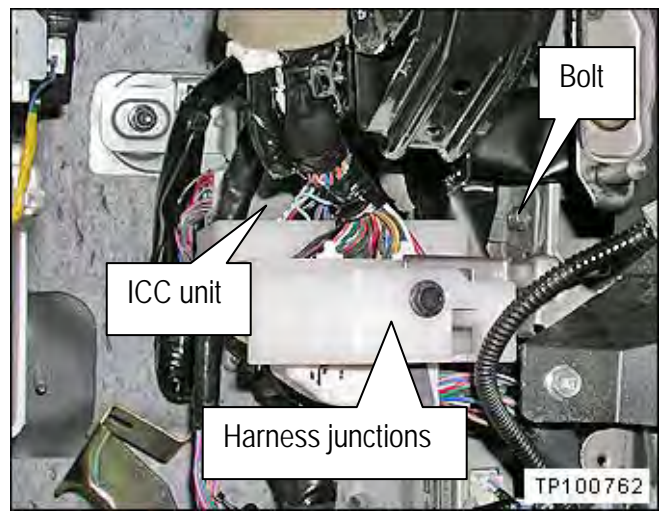

Figure J

- 12. Carefully maneuver the ICC unit from behind the harness junctions.
- 13. Replace the ICC unit with a <u>new</u> one listed in the Parts Information of this bulletin.
  - Make the old ICC unit unusable by breaking the electrical connector.
- 14. Install the new unit and all other parts removed in reverse order.

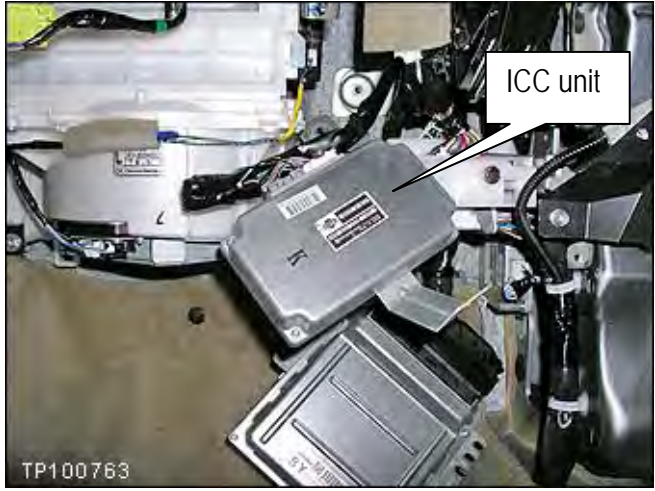

Figure K

## Combination Meter Assembly Removal

CAUTION: Make sure to use suitable covers to protect the instrument panel and other interior surfaces.

- 1. Remove the steering column front lower cover.
  - a. Remove screw shown in Figure 1.
  - b. Carefully pull down to snap loose and remove the cover.

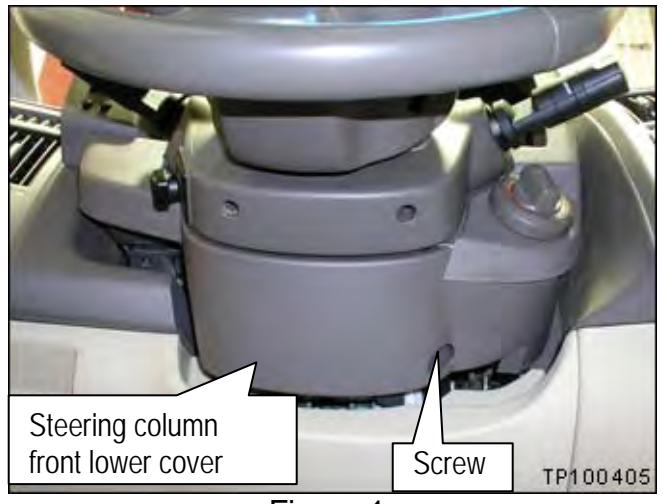

Figure 1

- 2. Remove the steering column lower cover.
  - a. Remove 2 screws shown in Figure 2.
  - b. Carefully pull down to snap loose and remove the cover.

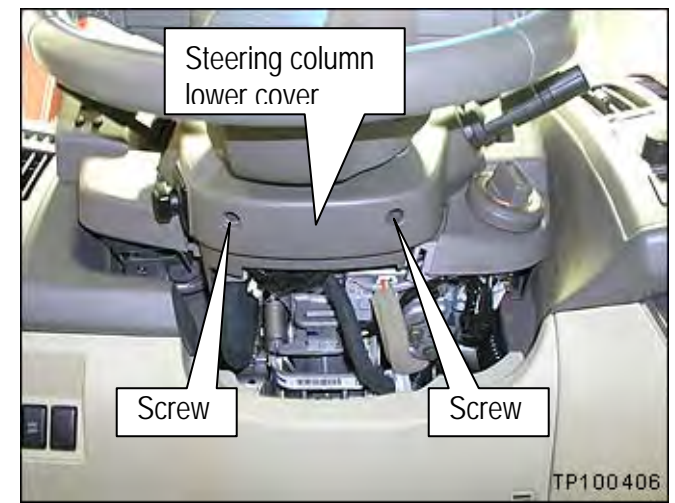

Figure 2

3. Remove the steering column upper cover.

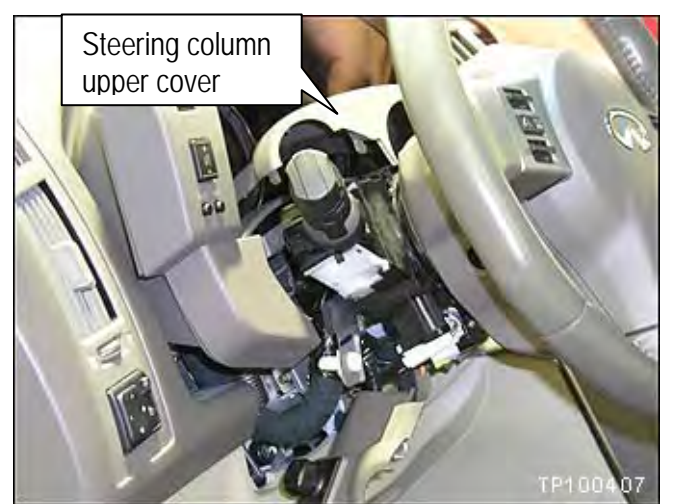

Figure 3

- 4. Remove the steering lock escutcheon.
  - Use a plastic trim tool if needed.
  - Pull the escutcheon to remove it.

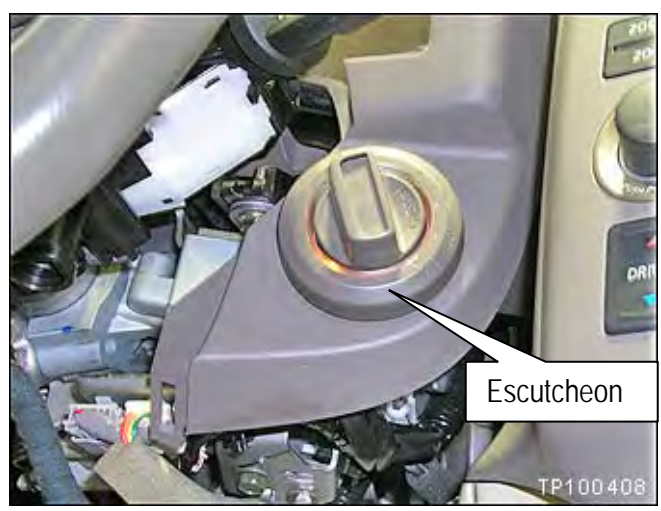

Figure 4

5. Remove / unclip the wiper and washer switch and disconnect the electrical connector.

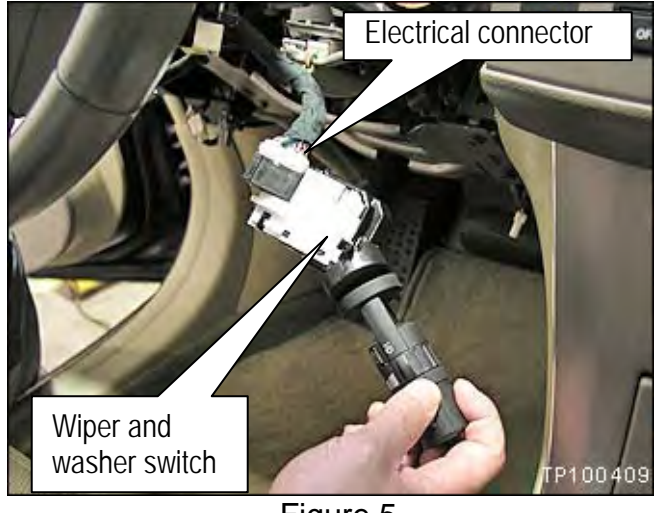

Figure 5

6. Remove / unclip the lighting and turn signal switch.

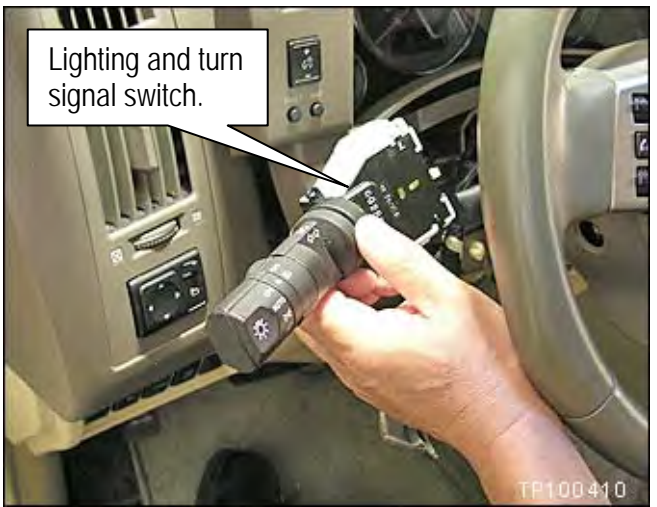

Figure 6

- 7. Remove the switch and meter housing as follows:
  - a. Remove the 2 screws shown in Figure 7.

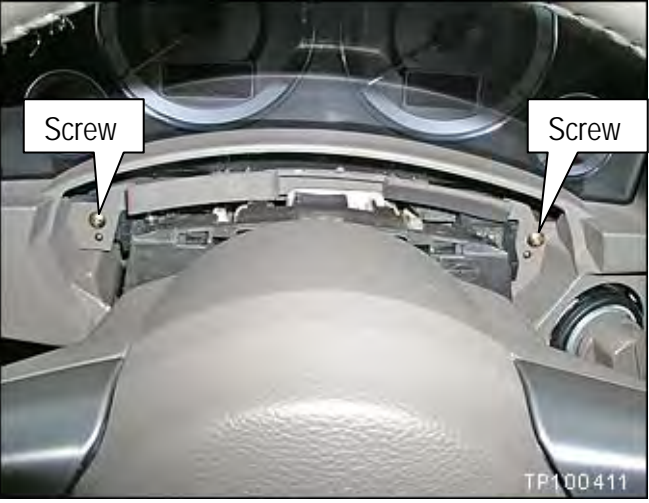

Figure 7

b. Carefully unsnap the housing and move it to the left side of the steering column.

#### CAUTION:

- Do not scratch the clear plastic meter lens.
- Use a cover if needed.

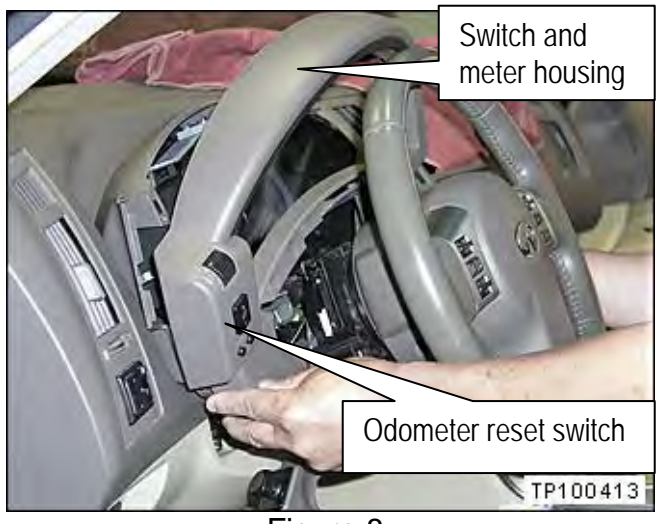

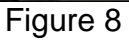

- Separate the odometer reset switch from the 8. switch and meter housing as follows:
  - d. Remove the 2 screws shown in Figure 9.

b. Carefully separate the switch from the

housing.

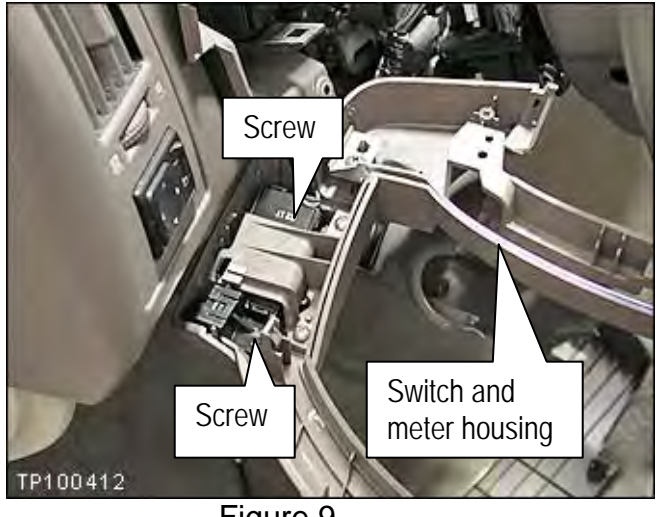

Figure 9

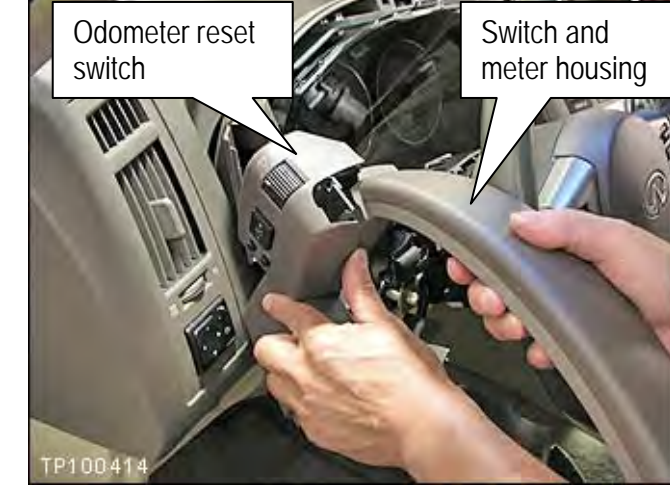

Figure 10

- 9. Remove the instrument driver lower panel as follows:
  - a. Remove the bolt under the hood release handle.

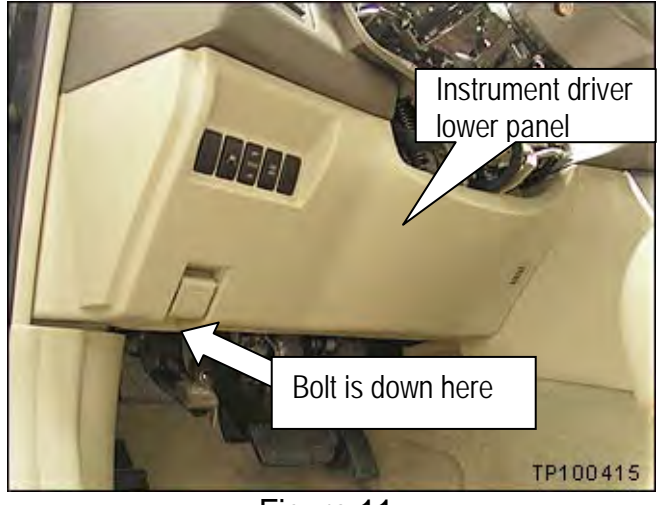

Figure 11

b. Carefully pull the panel to unsnap the clips.

**NOTE:** The instrument drive side lower panel can stay in the position shown in Figure 12 while the rest of the procedure is completed.

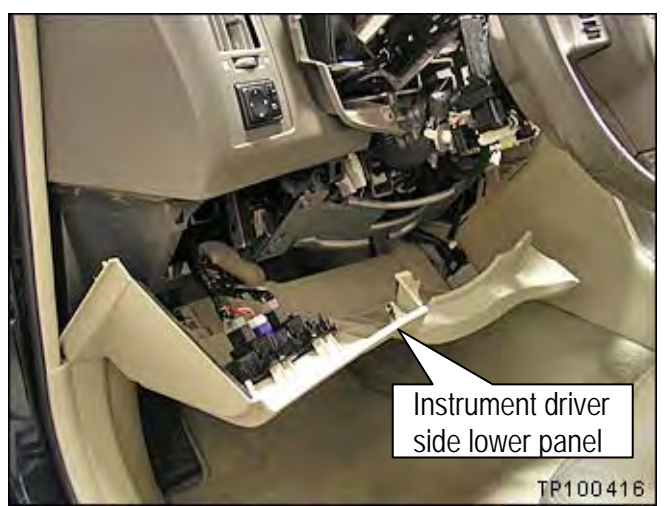

Figure 12

- 10. Remove the combination meter assembly as follows:
  - a. On the lower right side of the meter assembly, remove the 2 bolts shown in Figure 13.

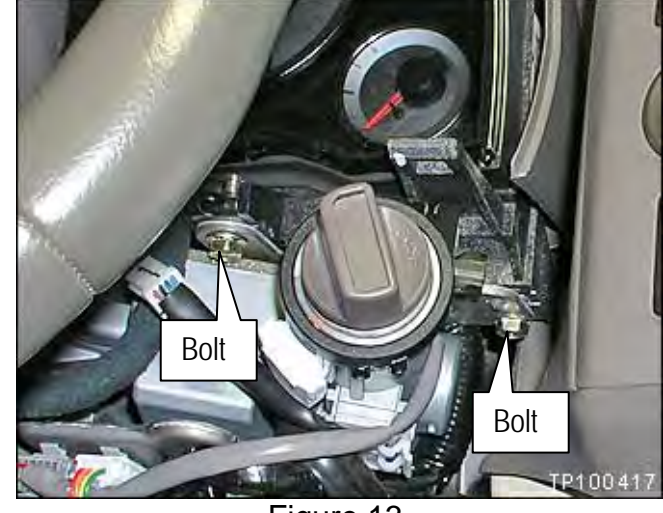

Figure 13

b. On the lower left side of the meter assembly, remove the 2 bolts shown in Figure 14.

## NOTE:

- You will need to access bolt 1 from under the instrument panel.
- There is a hole (covered by tape) in the soft portion of the panel that allows access to bolt 1.

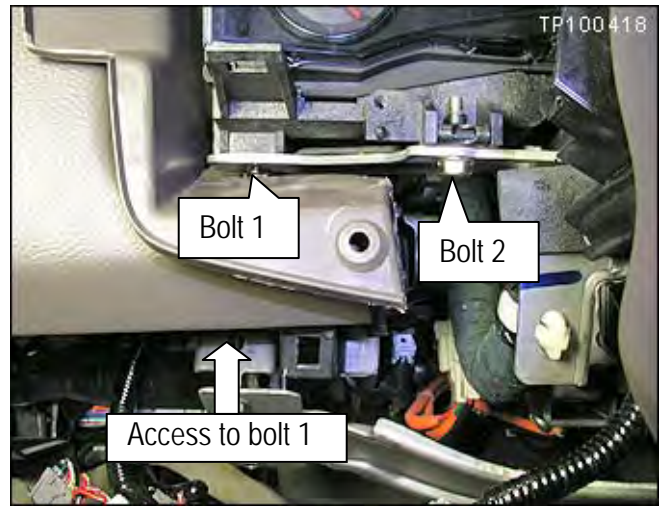

Figure 14

c. Carefully pull the combination meter out far enough to access the harness connector.

## CAUTION:

- Do not scratch the clear plastic meter ٠ lens.
- Use a cover if needed.

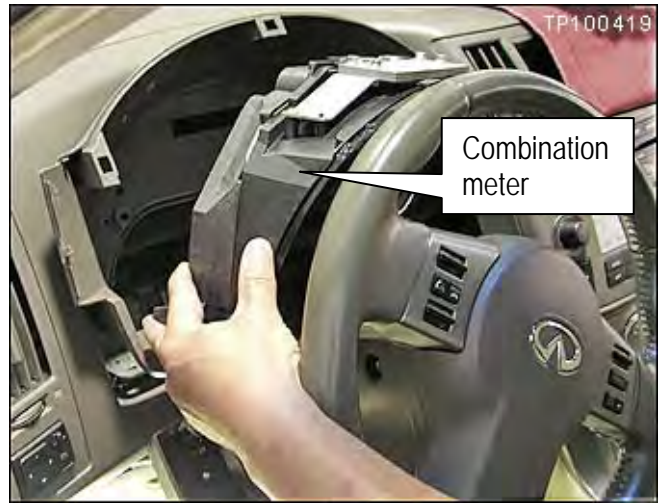

Figure 15

d. Disconnect the harness connector shown in Figure 16.

NOTE: The odometer reset switch can remain connected.

e. Carefully remove the combination meter assembly and place it in a safe area.

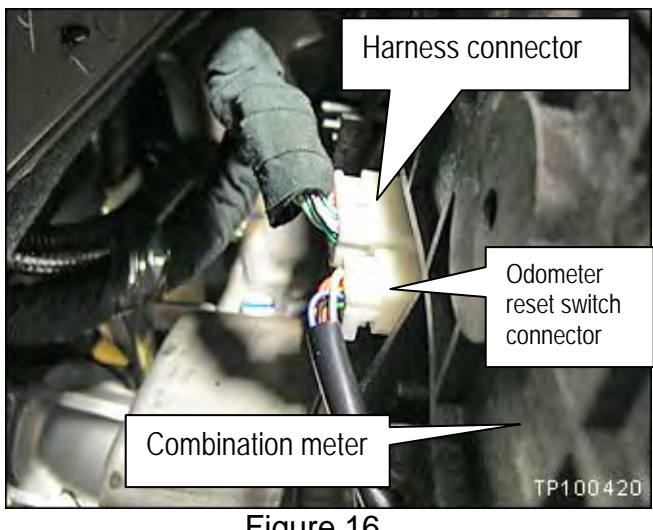

Figure 16

### Unified Meter and A/C Amp. Removal

- 11. Snap loose and remove cluster lid C as follows:
  - a. Use a plastic trim tool as needed.

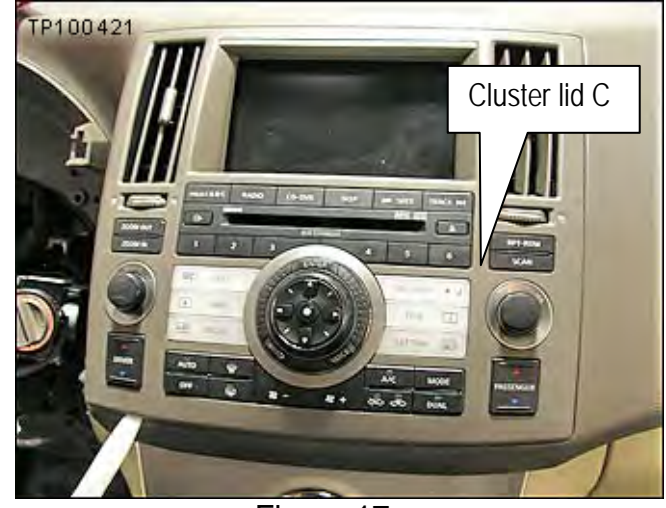

Figure 17

b. Disconnect 2 electrical connectors from the right side of cluster lid C.

12. Remove the display unit and audio unit as

a. Remove the 4 screws shown in Figure 19.

follows:

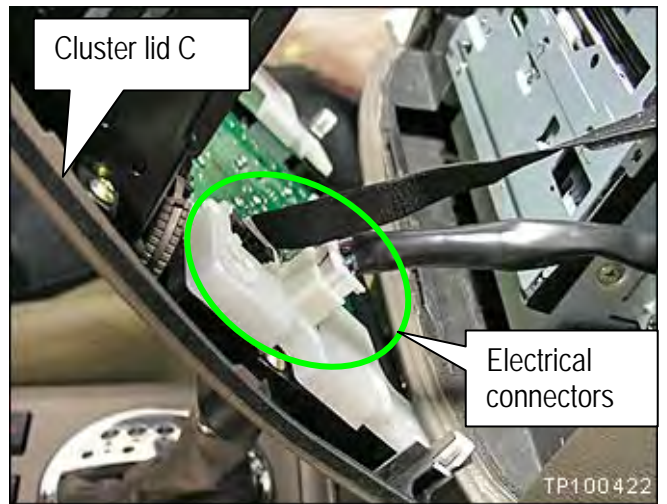

Figure 18

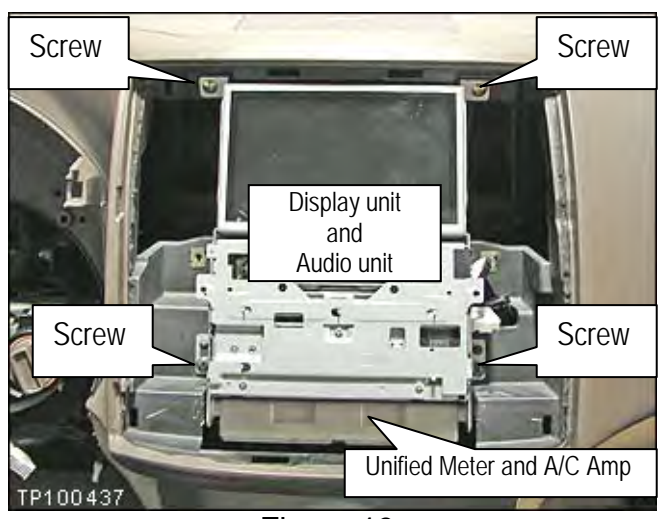

Figure 19

- b. Pull out the display and audio unit and disconnect all of their electrical connectors on the back side of the unit.
- c. Remove the display and audio unit and set it in a clean working area.

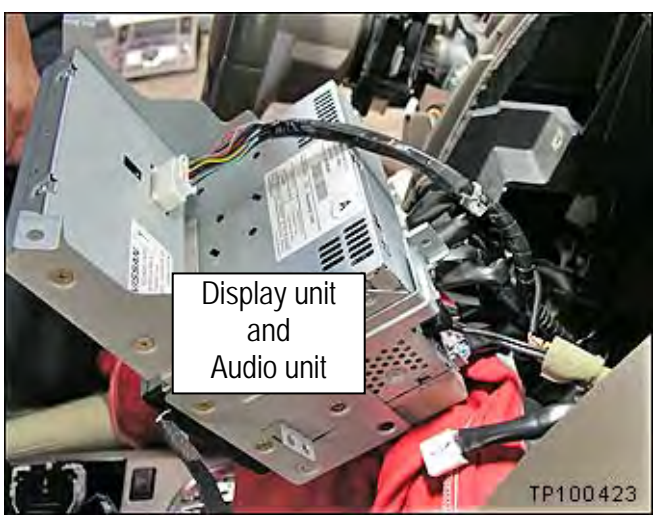

Figure 20

- 13. Separate the unified meter and A/C amp from the display and audio unit brackets.
  - a. Remove 2 black screws.
    - One on each side of the unified meter and A/C amp.
  - b. Loosen 4 gold colored screws on one side.
    - Loosen about 2 to 3 turns.

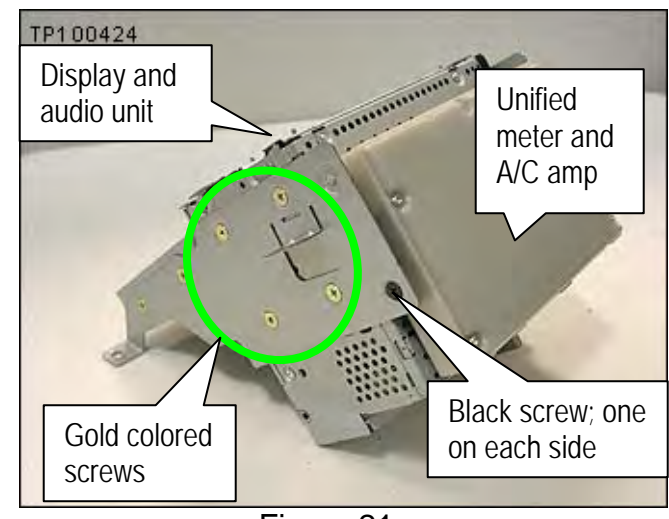

Figure 21

- 14. **IMPORTANT:** Make sure the ignition is OFF.
- 15. Attach the Meter Reprogramming Kit (J-50419) as shown in Figure 22.
  - Detail (close up) of each attachment is found on the following pages with corresponding letter.
  - Make sure all connections are securely connected.

NOTE: Do not connect C-III to the vehicle or the PC Converter box at this time.

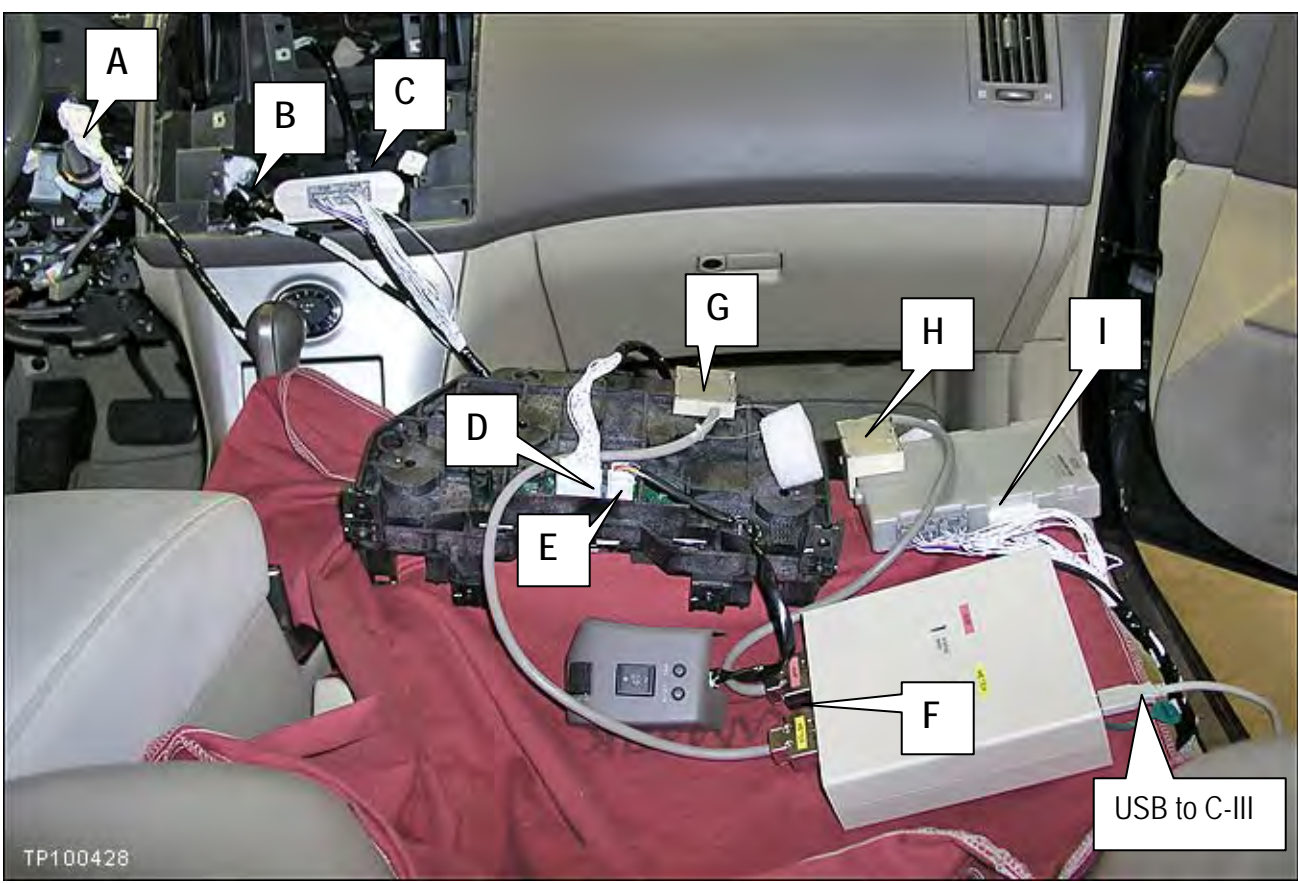

Figure 22

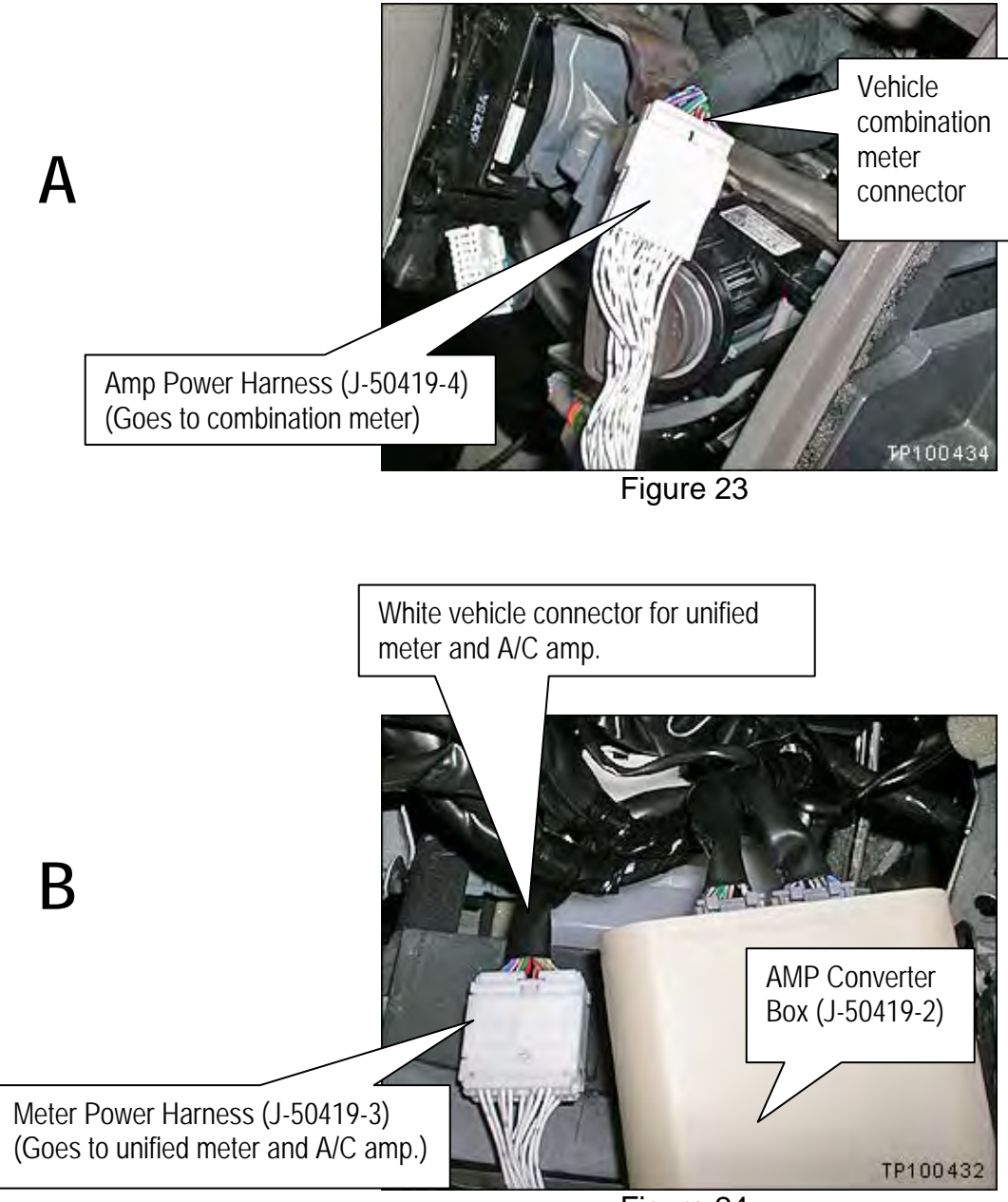

Figure 24

Gray vehicle connectors for unified meter and A/C amp.

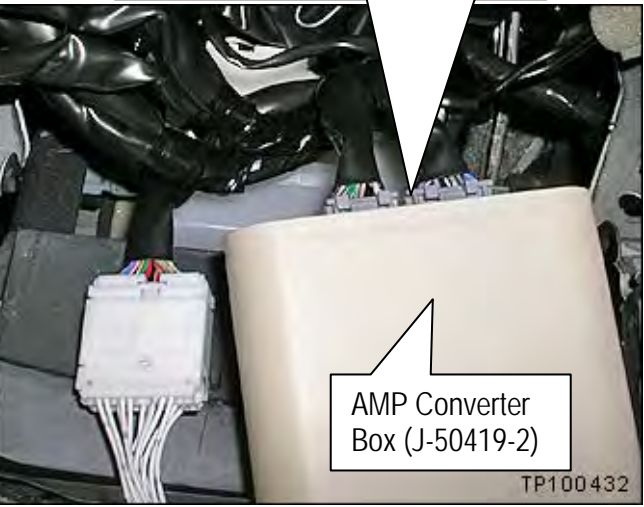

Figure 25

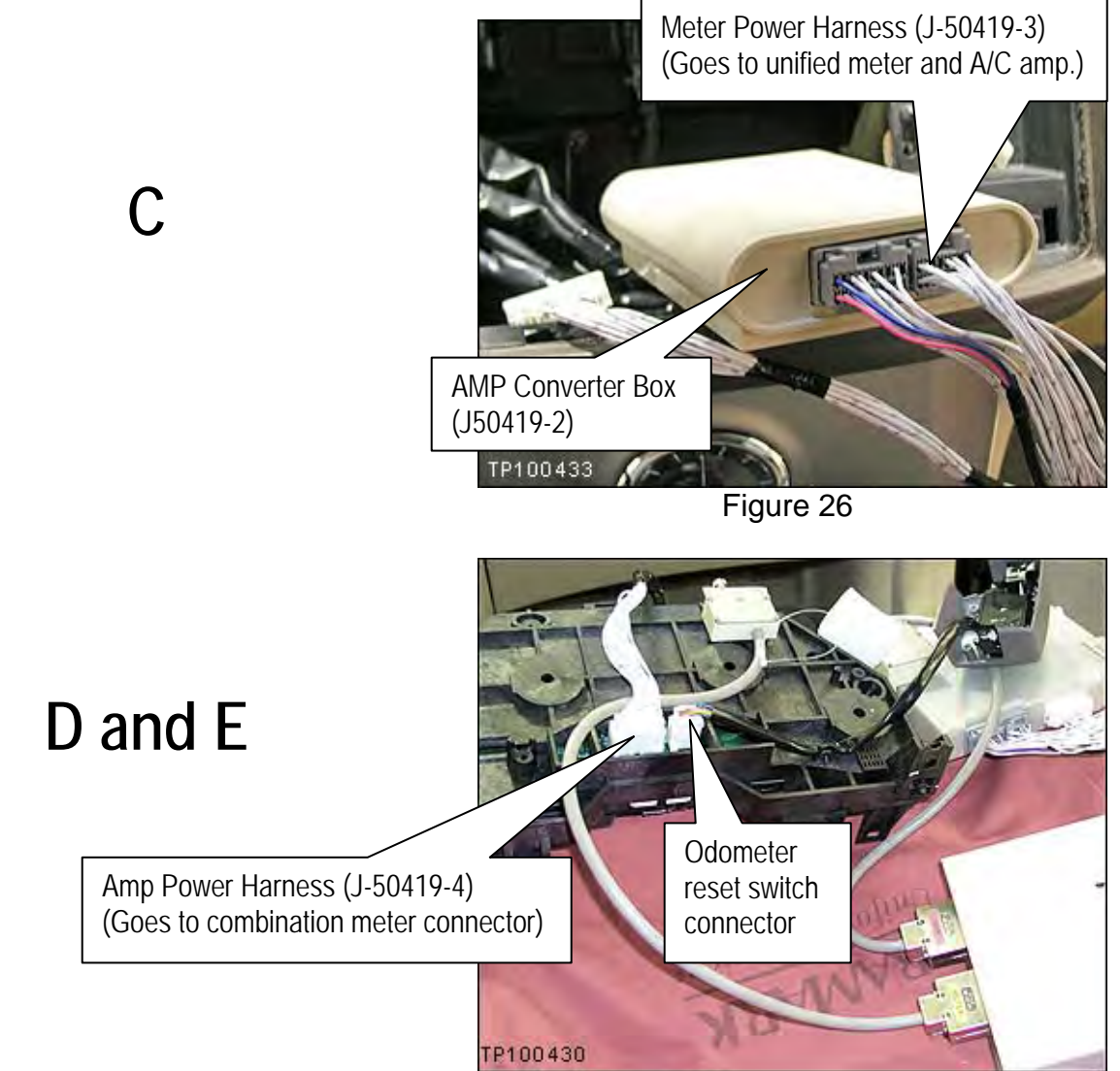

Figure 27

# С

**NOTE**: The connectors on the front and rear of the Amp Converter Box (J-50419-2) are interchangeable (reversible). They can be plugged in on either side.

## F

• Make sure the Amp Probe is connected to Amp side and the Meter Probe is connected to the Meter side of the PC Power Converter Box (J-50419-1).

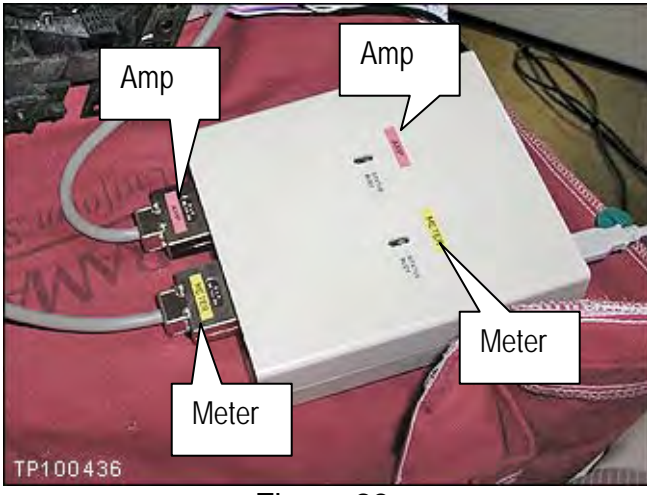

Figure 28

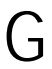

• Push and hold the Meter Probe into the back of the combination meter and tighten the lock screw.

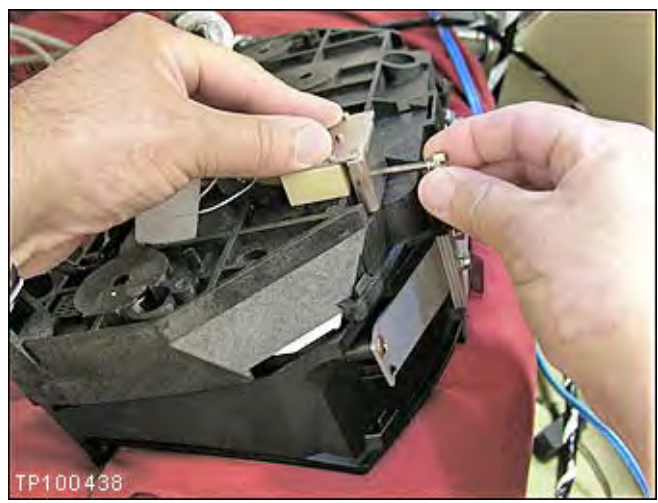

Figure 29

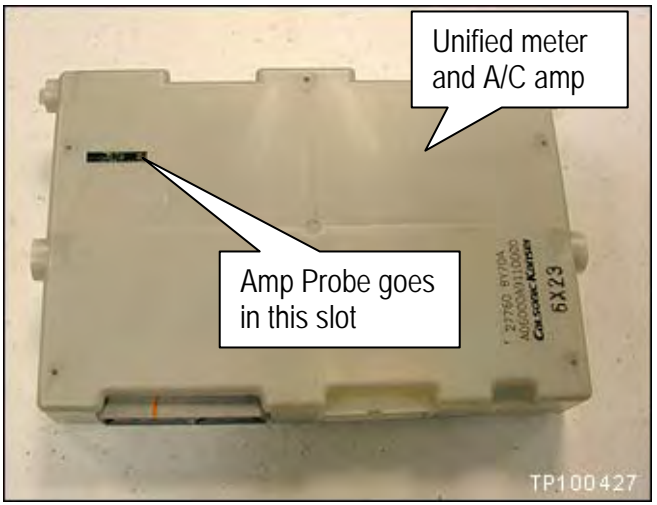

Figure 30

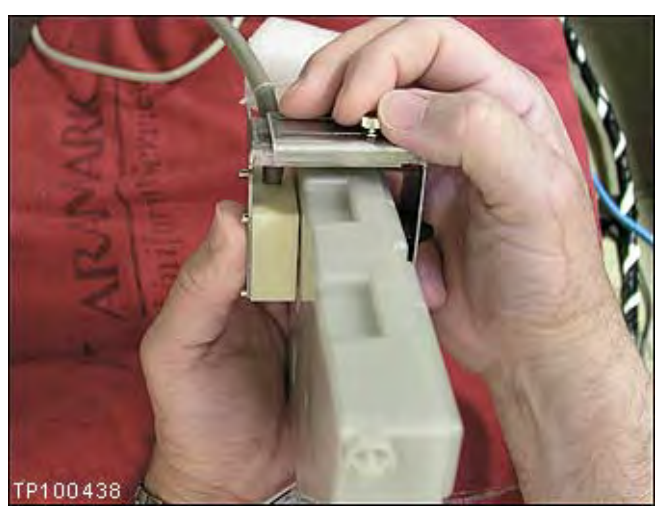

Figure 31

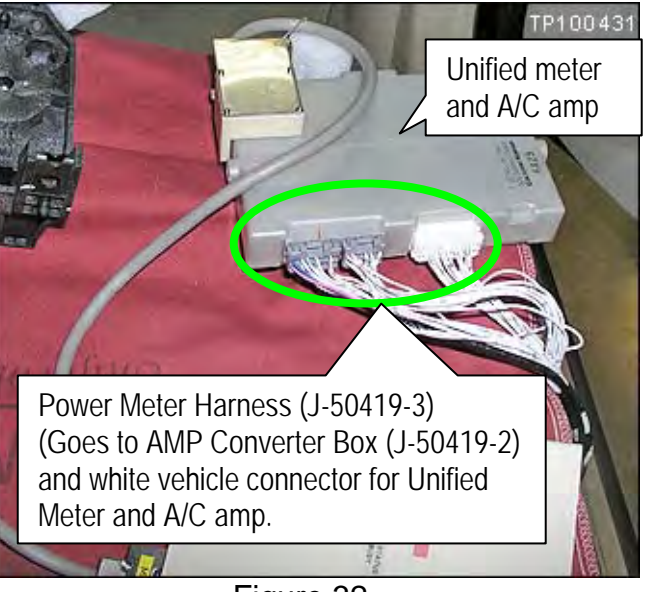

Figure 32

Η

Η

• Push and hold the Amp Probe in the amp probe slot and tighten the lock screw.

## Reprogramming the Unified Meter and A/C Amp

## IMPORTANT:

- Before starting, make sure your ASIST has been freshly synchronized and all C-III upgrades have been installed. The Unified Meter and A/C Amp reprogramming software is delivered via ASIST synchronization.
- This reprogramming process requires an Internet connection. Make sure the C-III computer has an Internet connection before starting.
- The C-III computer must have the ability to print the calibration report while cable-connected to the vehicle.
- The software will not allow reprogramming of vehicles that are not affected by this campaign.
- The reprogramming can only be applied one time to each affected vehicle. Vehicle identification is validated against data located on NNA's servers before reprogramming is allowed.

## NOTE: Make sure the C-III computer is turned OFF.

- 1. Use the USB cable to connect the Vehicle Interface (VI) to the C-III computer and then connect the VI to the vehicle.
- 2. Connect the AC Adapter to the C-III computer.
- 3. Make sure the C-III computer is connected to the PC Converter Box (J-50419-1) with the USB cable.
- 4. Turn the Ignition ON.

#### NOTE:

With the ignition ON the odometer screen should be blank.

If the odometer screen is not blank:

- a. Turn the ignition OFF.
- b. Make sure the C-III computer is OFF.

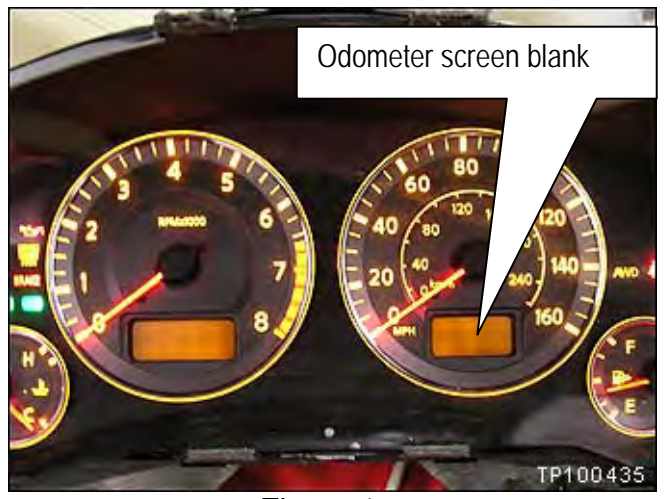

Figure 1a

- c. Disconnect and reconnect all of the reprogramming cables (see Figure 22 on page 11). Make sure all connectors are securely connected.
- d. Make sure the USB cables and A/C power supply are securely connected to the C-III computer.
- e. Make sure the VI is securely connected to the vehicle.
- f. Go back and restart with Step 1 above.

- 5. Turn ON the C-III computer (do not launch / start C-III at this time).
  - The first time the reprogramming kit (PC converter box) is attached to either of the C-III USB ports, the following screens (Figures 1b 1d) will display.
  - If this <u>is not</u> the first time, these screens will not display go to step 6.

**NOTE:** This sequence of 3 screens will display twice. Perform a through d <u>twice</u>.

- a. Select Install the software automatically (Recommended).
- b. Select Next

| C. | Select | Continue | Anyway |
|----|--------|----------|--------|
|----|--------|----------|--------|

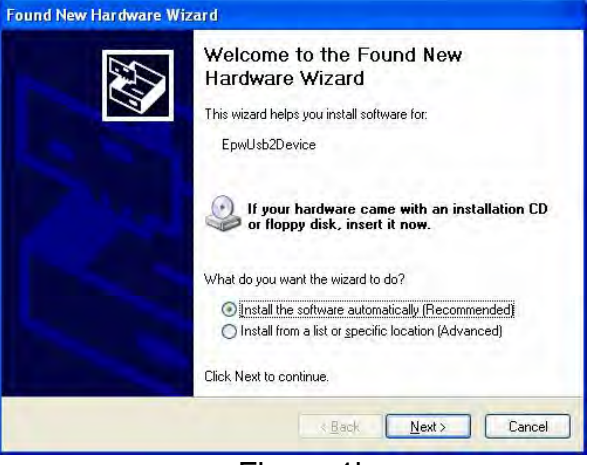

Figure 1b

| Hardwa    | re Installation                                                                                                    |
|-----------|----------------------------------------------------------------------------------------------------|
| 4         | The software you are installing for this hardware:                                                                                                    |
|           | has not passed Windows Logo testing to verify its compatibility<br>with Windows XP. [Tell me why this testing is important.]                                                                                                    |
|           | Continuing your installation of this software may impair<br>or destabilize the correct operation of your system<br>either immediately or in the future. Microsoft strongly<br>recommends that you stop this installation now and<br>contact the hardware vendor for software that has<br>passed Windows Logo testing. |
| -         | [Continue Anyway] STOP Installation                                                                                                    |
|           | Figure 1c                                                                                                    |
| Found Net | w Hardware Wizard                                                                                                    |
|           | Completing the Found New<br>Hardware Wizard                                                                                                    |
|           | The wizard has finished installing the software for:                                                                                                    |
|           |                                                                                                    |
|           |                                                                                                    |
|           |                                                                                                    |

d. Select Finish

Figure 1d

< Back

Finish

Click Finish to close the wizard.

6. Open / start ASIST.

7. Select Information Tool Box and then Specialty Tools.

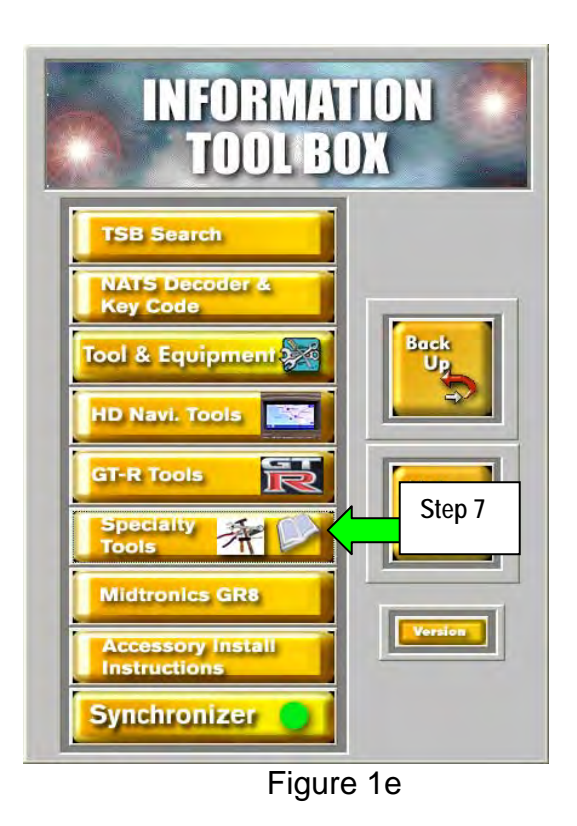

8. Select FX-Odometer Calibration Tool.

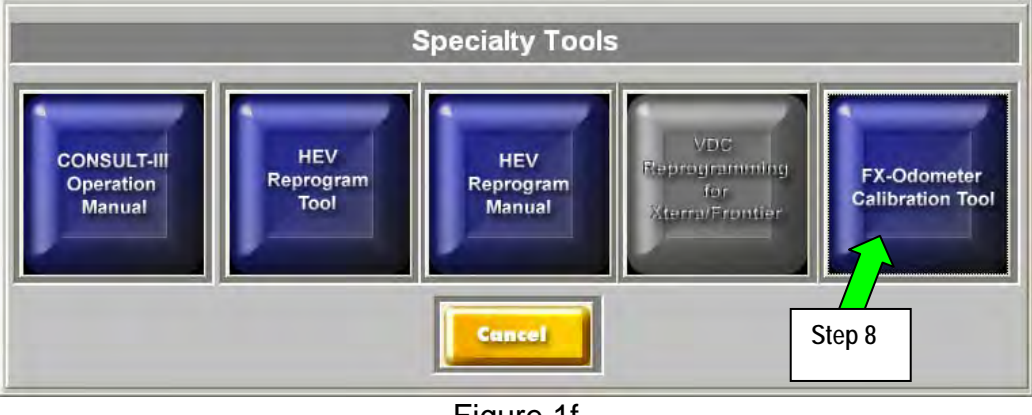

Figure 1f

9. After selecting FX-Odometer Calibration Tool, C-III will launch automatically.

- 10. Wait for the "Detecting VI/MI in progress" message to clear.
- 11. Select the "Detected VI" from the list.
- 12. Select Connect.

| • 🛑 🔿      | ~ · · · · ·       | 17                        |    | ~          | 9       |
|------------|-------------------|---------------------------|----|------------|---------|
| 8          |                   |                           | -  |            |         |
|            |                   |                           |    |            |         |
| VIMI Sele  | ction (VI Sele    | ction)                    |    |            |         |
| >          |                   |                           |    |            |         |
| 2          |                   | Selected VI Name          | un |            |         |
| 2          |                   | Selected MI Name          |    |            |         |
|            | the second second | 1. A.                     |    |            |         |
|            | Detected VI       | 1021                      |    |            |         |
| Step       | Detected VI       | 161                       |    |            |         |
| Step<br>11 | XXXXXX            | 161                       |    |            |         |
| Step<br>11 | XXXXXX            | lişt.                     |    |            |         |
| Step<br>11 | XXXXXX            | ing t                     |    |            |         |
| Step<br>11 | Datected VI       | 1123                      |    |            |         |
| Step<br>11 | XXXXXX            | 1123                      |    |            | MI Sele |
| Step<br>11 | XXXXX             | 1123                      |    |            | MI Sele |
| Step<br>11 | XXXXX             | 1123                      |    | Step       | MI Sele |
| Step<br>11 | Connect to        | the VI defined as default | 5  | Step<br>12 | MI Sele |

Figure 1g

- 13. Wait for the "Checking the firmware version" message to clear.
- 14. Wait for a few secconds while the reprogramming software obtains the VIN.
- 15. The FX Odometer Calibration Tool will launch automatically (see Figure 1i next page).

16. Look at the "busy" lights on the converter box (see Figure 1h).

If both busy lights are not flashing, go to Step 17.

If either busy light is flashing:

- a. Select "Repair Firmware" (see Figure 1i below).
- b. Follow the on screen instructions for Firmware Repair.
- c. Close the Odometer Calibration Tool click on the X in the upper right corner of the window (see Figure 1i).
- d. Go back to Step 7 on page 22.

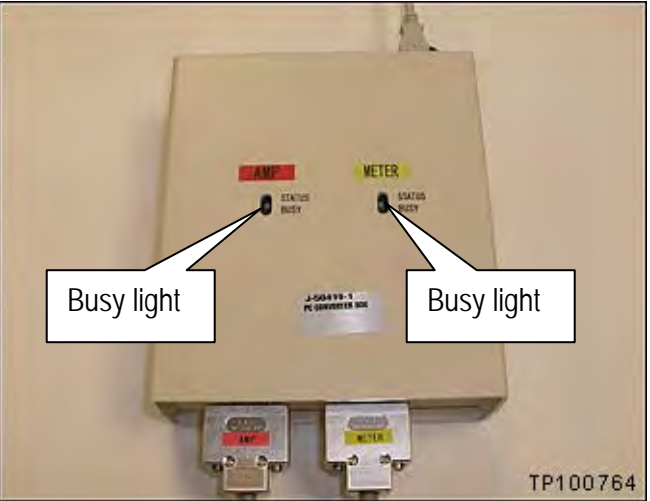

Figure 1h

- 17. The VIN will automatically display (see Figure 1i).
- 18. Enter the Technician Name (see Figure 1i).
- 19. Select Start

| Statt                                                   |
|---------------------------------------------------------|
| u observe either<br>k on the "Repair<br>re then restart |
|                                                         |

### 20. Select I Agree

| d User License Agreement                                                                                                    |                                                                                                    |                                                                                                    |
|----------------------------------------------------------------------------------------------------|----------------------------------------------------------------------------------------------------|----------------------------------------------------------------------------------------------------|
| DDOMETER CALIBR<br>Licensor is a manufacturer or distributo<br>parts therefor, and has acquired the rig<br>year 2003~2008, Infiniti model PX vehi<br>dealerships. Licensee is one of the au                                                                                                    | ATION SOFTWARE-END USER LICEN<br>or of various Nissan-branded and Infiniti-br.<br>ght to distribute a software package for the<br>icles. This software is to be used exclusiv<br>thorized dealerships.                                                                                                    | SE AGREEMENT<br>anded vehicles and service<br>e exclusive repair of model<br>rely by its authorized Infiniti                                                                                                    |
| IMPORTANT: THIS END USER LICE<br>INSTALLATION AND USE OF THE S<br>AGREEMENT CAREFULLY. BY INST<br>YOURSELF AND THE BUSINESS EN<br>THIS AGREEMENT. IF ANY OF THE<br>LICENSEE, THEN LICENSOR IS UN<br>AGREEMENT IS ENFORCEABLE AG<br>THE SOFTWARE AND ANY PERSON<br>CONTRACTOR) THAT INSTALLS OF<br>LICENSEE AGREES THAT THIS AGR<br>WRITTEN NEGOTIATED AGREEME<br>DEFINITION | NSE AGREEMENT (THIS "AGREEMEN<br>OFTWARE DESCRIBED HEREIN: PLEA<br>ALLING OR USING THE SOFTWARE, Y<br>ITITY THAT YOU REPRESENT (COLLE<br>TERMS OF THIS AGREEMENT ARE N<br>WILLING TO LICENSE THE SOFTWARE<br>AINST ANY PERSON OR ENTITY THAT<br>N OR ENTITY (E.G., SYSTEM INTEGRA<br>I USES THE ON ANOTHER PERSON'S<br>REEMENT IS ENFORCEABLE TO THE S<br>NT SIGNED BY LICENSEE. | T") GOVERNS<br>(SE READ THIS<br>(OU ARE BINDING<br>CTIVELY, "LICENSEE") TO<br>OT ACCEPTABLE TO<br>TO LICENSEE, THIS<br>TO LICENSEE, THIS<br>(INSTALLS AND USES<br>TOR, CONSULTANT OR<br>OR ENTITY'S BEHALF,<br>SAME EXTENT AS ANY |
| 1.1 "Authorized User"<br>and the Software as authorized by Licr<br>1.2 "Software" means<br>application delivered by Licensor to Lic<br>Licensor to Licensee under this Agreer<br>and additions to such Software, provid                                                                                                    | <sup>1</sup> means those entities or individuals that sense.<br>Is the object code version of the Odometer<br>censee, including all Documentation and i<br>ment, and any modified versions and copilate to the sensee hill incensor a surfice.                                                                                                    | eek to use the CONSULT-III<br>Calibration software<br>other materials provided by<br>es of, and upgrades, updates<br>the extent not provided                                                                                      |
| Etint Step 2                                                                                                    |                                                                                                    | Disagree                                                                                                    |
|                                                                                                    | Figure 1j                                                                                                    |                                                                                                    |

After selecting "I Agree" the reprogramming / calibration process will begin automatically and take only
a few seconds to complete.

#### If an error message is displayed and one or both of the busy lights on the converter box are flashing:

- a. Close the error message.
  - The display window will return the Odometer Calibration Tool (see Figure 1i on previous page).
- b. Select "Repair Firmware" (see Figure 1i).
- c. Follow the on screen instructions for Firmware Repair.
- d. Close the Odometer Calibration Tool click on the X in the upper right corner of the window (see Figure 1i).
- e. Go back to Step 7 on page 22.

#### If the calibration fails to complete and the busy lights on the converter box <u>are not</u> flashing:

- a. Make sure the Internet connection is working.
- b. Turn the ignition OFF.
- c. Turn the C-III computer OFF.
- d. Disconnect and reconnect all of the reprogramming cables (see Figure 22 on page 15). Make sure all connectors are securely connected.
- e. Make sure USB cable and A/C power supply are securely connected to the C-III computer.
- f. Go back to page 20 and restart with Step 1.

- 21. When the calibration process has completed successfully, the message in Figure 1k will display.
- 22. Turn the ignition OFF and select Continue.

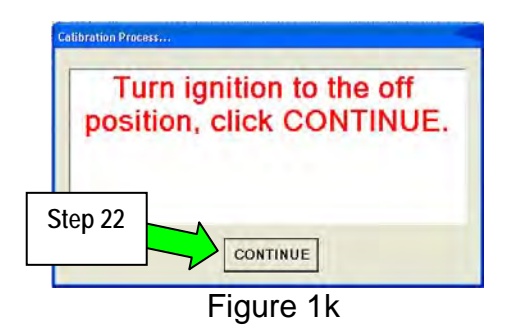

- 23. With the ignition OFF, wait for 2 minutes.
  - The screen in Figure 1I will display with a 2 minute countdown.

| Dio2 | se wait while calibration |
|------|---------------------------|
| riea | completes01:58            |
|      |                           |
| 1    |                           |
|      | <b>F</b> : 41             |

Figure 1I

- 24. After waiting 2 minutes, the "Calibration Completion Report" will display (Figure 1m).
- 25. Print the "Calibration Completion Report" and attach it to the repair order for warranty documentation.

| Report Time: 11:01:32 AM                                                                                                    | - 12 |
|----------------------------------------------------------------------------------------------------|------|
| VIN ; JNRAS08WX7XXXXXX<br>Start Mileage : 30590.5577689678<br>Calculated Mileage : 29532.9045293846<br>Dealer Code: XXXX<br>Key Number: XXXX |      |
| <b>6</b> .14                                                                                                    |      |

Figure 1m

NOTE: The <u>Calculated Mileage</u> on the above Calibration report must be used to update the mileage in Infiniti Net.

**IMPORTANT:** It is important that you close the C-III software and turn OFF the C-III computer before disconnecting any cables.

- 26. Close C-III software.
- 27. Turn OFF the C-III computer.
- 28. Disconnect the USB cable from the C-III computer.
- 29. Disconnect C-III and the reprogramming equipment.
- 30. Reassemble all parts removed in reverse order.

#### PARTS INFORMATION

| DESCRIPTION | MODEL                  | PART NUMBER   | QTY |
|-------------|------------------------|---------------|-----|
|             | FX35 - 2 wheel drive   | 18995 – CL70A |     |
| ICC Unit    | FX35 – All wheel drive | 18995 – CL80A | 1   |
|             | FX45                   | 18995 – CL90A |     |

#### CLAIMS INFORMATION

Submit a Campaign (CM) line claim using the following claims coding:

#### "CM" I.D.: P0332\*

| DESCRIPTION                          | OP CODE | FRT     |
|--------------------------------------|---------|---------|
| Reprogram Unified Meter and A/C Amp. | P03320  | 1.5 hrs |

\* Be sure that you input the <u>updated mileage</u> in Infiniti Net on the claim prior to the claim being placed into "<u>Invoice</u>" status. Failure to do so may cause subsequent claims to suspend.

NOTE: Refer to Warranty Bulletin IWBI/10-023 for instructions on how to update the mileage in Infiniti Net.

The mileage on this claim should reflect the correct and updated mileage after reprogramming is complete. This is being done to ensure the <u>NEW CORRECT</u> <u>mileage</u> is on the campaign claim to reduce further suspensions.

If additional repairs are to be submitted as Factory Warranty (FW) or Service Contract (SC) they must be claimed on a separate repair order, with calibrated mileage. Although, additional campaign claims may be submitted on the same repair order.

## OWNER'S LETTER (example of typical owner's letter)

Dear Infiniti FX Owner:

Infiniti is committed to providing the highest levels of product safety, quality and customer satisfaction. We believe our success depends on providing you with an exceptional ownership experience. With that in mind, we want to bring to your attention important information about the speedometer and odometer in your 2007 Infiniti FX.

## **REASON FOR CAMPAIGN**

Infiniti has identified a programming error in an electronic module that is part of the speedometer and odometer in your Infiniti FX. The programming error will cause the speedometer display to indicate a speed that is 3.58% higher than it would if the module had been properly programmed. The programming error also causes the odometer to accrue miles 3.58% faster than it would if the module had been properly programmed.

### WHAT INFINITI IS DOING

To assure your continued satisfaction and confidence in your FX, Infiniti will reprogram the electronic module on all affected vehicles and reset the odometer to adjust the mileage to the mileage it would have displayed had it not been for the programming error.

In addition to correcting the programming error, Infiniti will stand behind its customers to ensure they are not disadvantaged by this error. Infiniti will provide reimbursement of documented costs incurred for any repairs that should have been covered under warranty or for excess mileage charges on lease vehicle returns. If you have already sold your vehicle, Infiniti will reimburse you for any documented loss of resale value due to the higher odometer reading.

## WHAT YOU SHOULD DO

Contact your Infiniti retailer at your earliest convenience in order to arrange an appointment. This service, free for parts and labor, should take about two hours to complete, but your Infiniti retailer may require your vehicle for a longer period of time based upon the workshop schedule. To ensure the least inconvenience for you, it is important that you have an appointment before bringing your vehicle to the Infiniti retailer for service. Please bring this notice with you when you keep your service appointment. Instructions have been sent to your Infiniti retailer.

In the meantime, because the speedometer displays a speed that is higher (3.58%) than it should, you should continue to rely upon the displayed speed as correct and do not attempt to compensate in any manner for the programming error referenced above.

In addition, please contact Infiniti Consumer Affairs at 1-800-662-6200 for instructions on possible reimbursement for related charges if you fall into one of the below categories:

- 1. You paid for repairs that would otherwise have been covered by the New Vehicle Limited Warranty, but your vehicle's mileage exceeded the mileage limit under the warranty by less than 3.58%.
- 2. You have returned a lease vehicle and paid an amount for excess mileage charges.
- 3. You sold your Infiniti FX and believe the resale value may have been impacted by the higher odometer reading.

If you have additional questions you may contact the National Consumer Affairs Department, Infiniti Division, Nissan North America, Inc., P.O. Box 685003, Franklin, TN 37068-5003. The toll free number is 1-800-662-6200.

Thank you for your cooperation. We are indeed sorry for any inconvenience this may cause you.